## 發展通識課程及大一「體育」課程興趣分組選課志願填寫參考步驟

| 一、網路選課系統路徑:                                          |
|------------------------------------------------------|
| 嘉南藥理大學學校首頁( <u>http://www.cnu.edu.tw/index.asp</u> ) |
| →(上方)常用系統                                            |
| →學生課程導航 GPS 系統                                       |
| ★ ◎ 嘉南藥理大學   CNU × +                                 |
| nu.edu.tw                                            |
| 陰理大學│CNU 📀 嘉南蔡理大學 教務處 📀 嘉南蔡理大學 - 網                   |
| ▶ 常用系統 ▶ 行政服務 ▶ 圖書館 🗗 ▶ 網路大學                         |
| 健康通報系統(自主通報用) ┣                                      |
| 學生資訊網(一) ▶                                           |
| 學生資訊網(二) ▶                                           |
| 學生資訊網(三) ▶                                           |
| 學生資訊網(四) ▶                                           |
| 學生課程導航GPS系統                                          |
| 學生自主學習平台 ▶ 開生調和消費の25% 只開新損率                          |
| 學生GMail信箱&G Suite服務 ☞                                |

## 二、學生資訊網選課環境介紹

1. 輸入學號及密碼(密碼預設為身分證字號,學生進入後可自行更改)

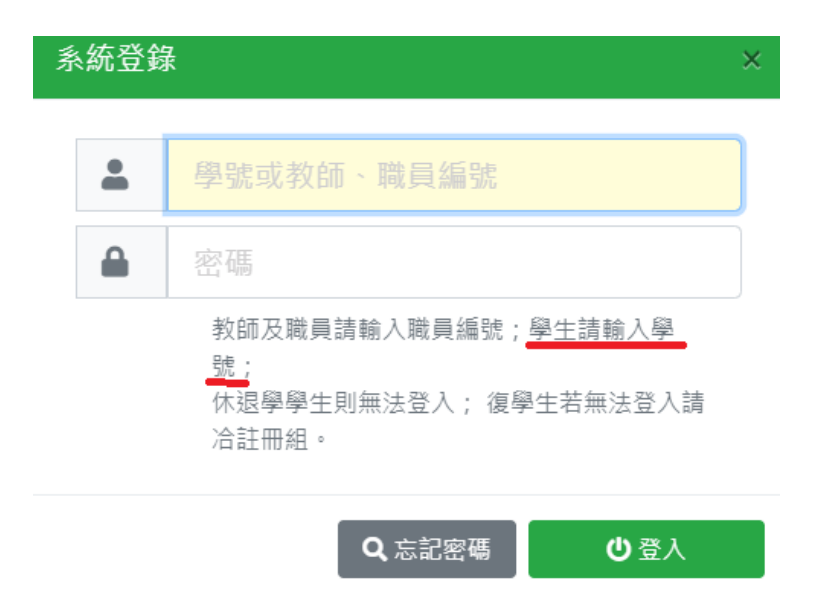

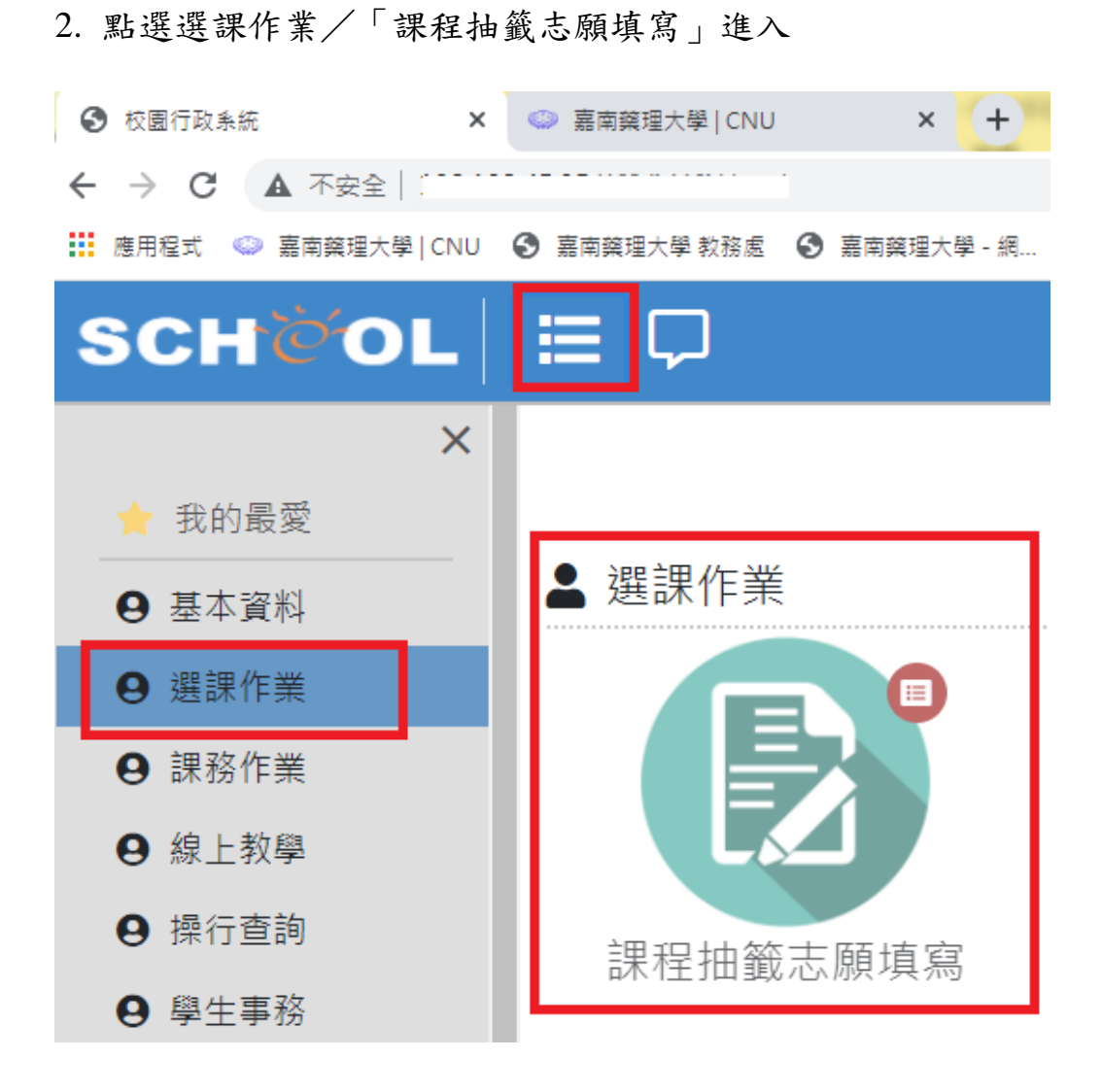

3. 出現畫面如下

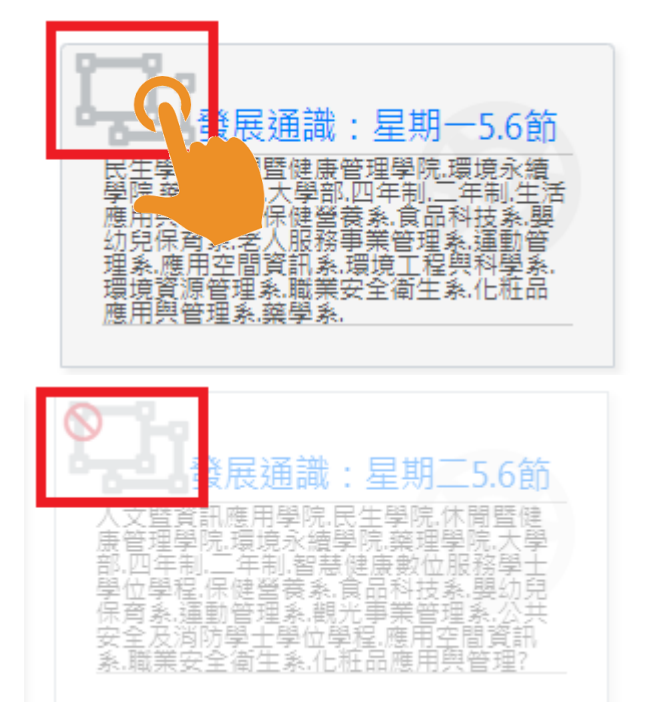

深色字體的群組:您有該群組填寫的權限(該群組時段為學生班級預設之發展通識(或體育)時段)

淡字體的群組:您無該群組填寫的權限 (該群組時段非學生班級預設之發展通 識(或體育)時段/或學生班級本學期無開 設發展通識(或體育)課程)

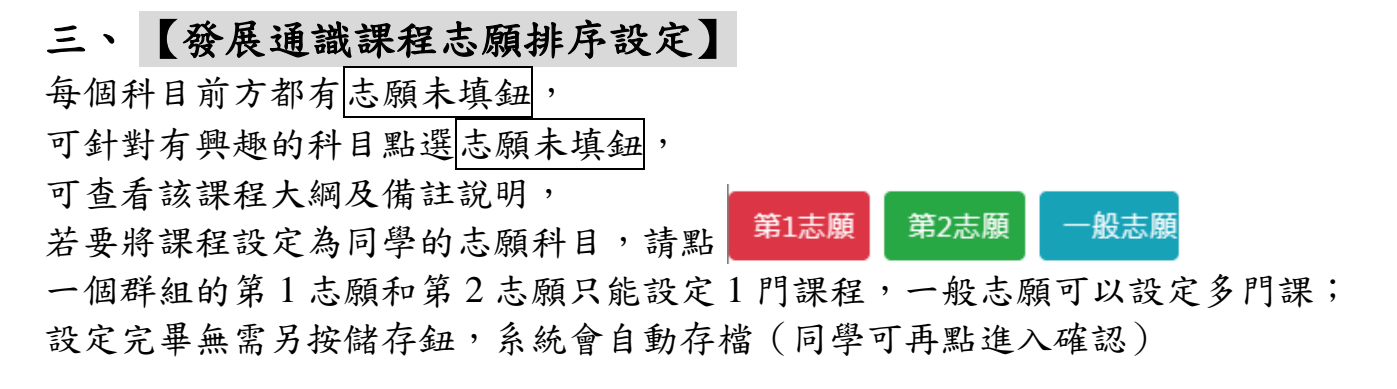

▲每一群組,不論填幾個志願,抽籤最多只會中0~1 門課,抽中的那門課便是您本 學期實際上要上課的課程,若您無中籤或欲更換科目,可於全校課程開放時另外至「課 程導航 GPS 系統」功能加退選

🏢 應用程式 🧼 嘉南藥理大學 | CNU 🚱 嘉南藥理大學 教務處 🔇 嘉南藥理大學 - 網...

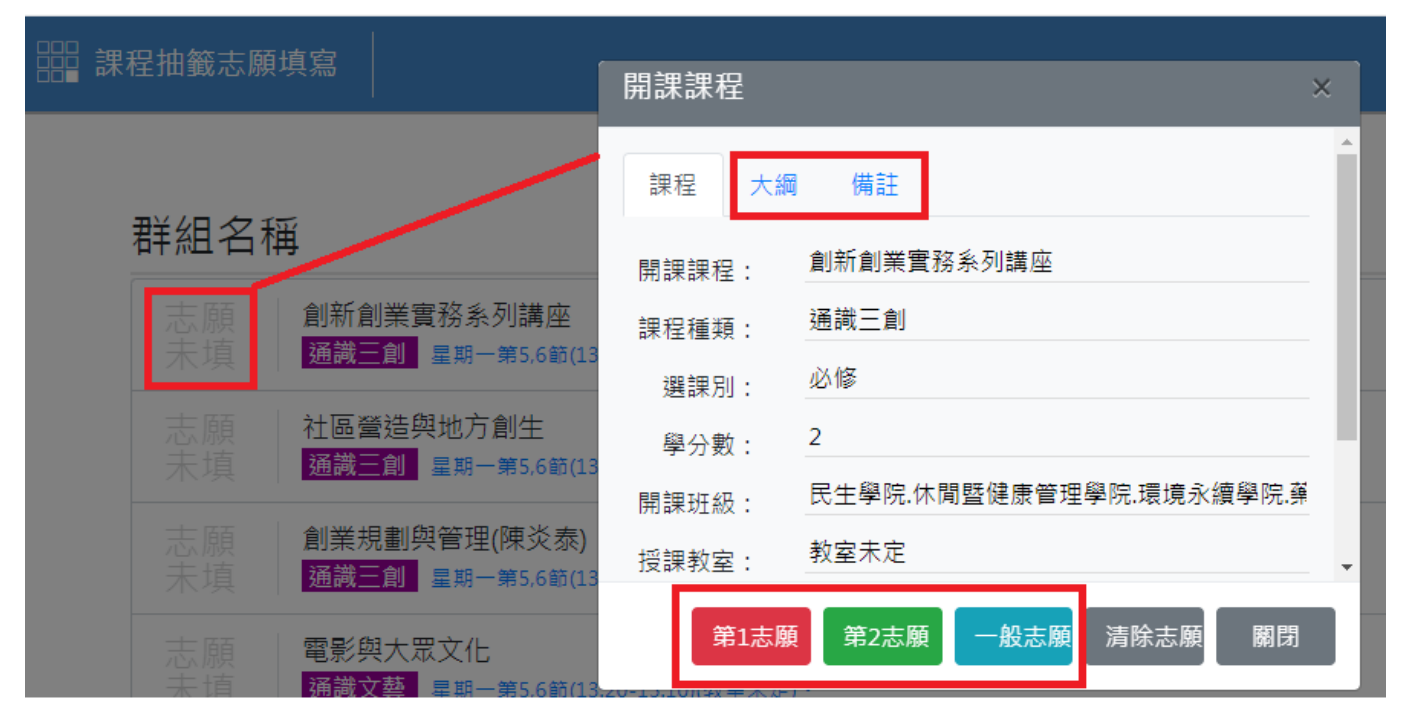

四、【大一體育興趣選組志願排序設定】 課程名稱後方會標示體育項目, 每個科目前方都有志願未填鈕, 可針對有興趣的科目點選志願未填鈕, 可查看該課程大綱及備註說明, 若要將課程設定為同學的志願科目,請點 一個群組的第1志願和第2志願只能設定1門課程,一般志願可以設定多門課; 設定完畢無需另按儲存鈕,系統會自動存檔(同學可再點進入確認) ▲每一群組,不論填幾個志願,抽籤最多只會中0~1 門課,抽中的那門課便是您本 學期實際上要上課的課程,若您無中籤或欲更換科目,可於全校課程開放時另外至「課 程導航 GPS 系統」功能加退選

| 課程抽籤志願填寫                                                                         | 開課課程                                             | × |
|----------------------------------------------------------------------------------|--------------------------------------------------|---|
| $\rightarrow$                                                                    | 課程 大綱 備註                                         |   |
| 課程名稱後方會標示體育項目                                                                    | 開課課程: 體育<br>課程種類: 通識課程                           | - |
| 志願<br>未填<br><b>體育 (游泳)</b><br>通識課程 星期四第1,2節(08:20-10:10)(免教室)・                   | 選課別: <u>必修</u><br><sup>與公</sup> · 2              |   |
| 志願 <b>體育 (藍球)</b><br>未填 <mark>通識課程</mark> 星期四第1,2節(08:20-10:10)(免教室)。            | 第一章方女子。<br>開課班級:  藥學一乙.幼保一甲.保營一甲.多媒體一甲.<br>指理教家: | - |
| 志願 <b>體育 (羽球)</b><br>未填 <mark>通識課程</mark> <sub>星期四第1,2節(08:20-10:10)(免教室)・</sub> | 第1志願 第2志願 一般志願 清除志願 關閉                           |   |